| ▲ ② ② 立陽明交         | 通大學儀器資源中心                                         |
|--------------------|---------------------------------------------------|
| MetaMorph          | 網路版 IP 認證申請單                                      |
| 申請人:               | 系所:                                               |
| □教師 □研究員 □研究助理 [   | _碩/博班生 IP: <u>120.126.</u><br>IP: <u>140.129.</u> |
|                    | NYCU wifi IP:                                     |
| 申請到期年限(自申請日起一年):民國 | 年 聯絡電話:                                           |
| 指導教授簽名:            |                                                   |
| 以下1                | 由儀器中心人員填寫                                         |
| 儀器中心人員簽章:          |                                                   |
|                    | 編 碼:                                              |
| cut                | cut cut                                           |
| 主機 [ P 及序號:        |                                                   |
| <u> </u>           | KEY序號:                                            |

## MetaMorph 網路版安裝限制:

- (1) 僅供本校教師、職員、研究助理或學生已申請之校內固定 IP,或已註冊 NYCU wifi 之電腦。
- (2) 僅適用以下電腦版本: Windows XP、Windows 7 專業版 (Professional)、Windows 8 專業版或 Windows 10 64-bit。
- (3) 軟體為英文介面,欲安裝之電腦不得以中文使用者名稱登入。

## 申請流程:

- (1) 使用者填寫 IP 認證申請單後,送至研究大樓4樓儀器資源中心或圖資大樓6樓 639/640 室。
- (2) 管理員核可使用者 IP,提供主機 IP、KEY 序號係。

## MetaMorph 安裝說明 :(於網路連線狀態下)

- FTP 連線: 點開任一資料夾,於網址列中輸入 <u>ftp://120.126.98.222/confocal</u> → 按下 Enter 鍵即可連線

   → 將 <u>0.MM 資料夾</u>內之軟體 <u>MM77 for XP or W7</u>(或 <u>MM78 for W8 or W10</u>) 複製到欲安裝之電腦
   → 執行 <u>autorun.exe</u> 安裝檔案(請參閱 Metamorph 安裝教學影片檔)
- 軟體啟用期間,使用者電腦將自動與主機進行網路認證,取得主機認證 IP 使用權,如遇網路斷線, 將無法使用 MetaMorph (mm)
- 3. mm 網路版主機於每日早上6時重新啟動,軟體會斷線,使用者需重啟軟體與主機電腦重新連線。
- mm 網路版同一時間內僅供 10 名使用者上線登錄使用;
   請善用時間進行數據分析,無須使用時請將軟體關閉,以釋出使用權限,讓其他使用者可上線使用。

※上述如有任何問題,請洽儀器資源中心(分機:65980/66185)